# **Instructivo** Transferencias Locales

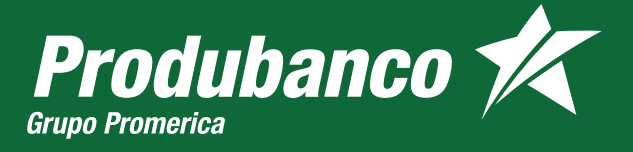

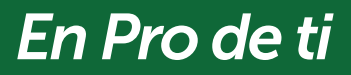

#### Ahora tus beneficiarios se llaman Contactos

• El primer contacto que encontrarás eres tú, en el mismo tendrás todas tus cuentas Produbanco y en otras instituciones financieras del país.

| Produbanco 🔣            |                        |                       |                          | Últim              | Elena Moncayo 🐽 🖡 |
|-------------------------|------------------------|-----------------------|--------------------------|--------------------|-------------------|
| 😳 Resumen               | Transferenc            | ias                   |                          |                    |                   |
| 🔋 Cuentas               | Locales Al e           | xterior Historial     | _                        |                    |                   |
| Ahorros e inversiones   |                        |                       |                          |                    |                   |
| 🖉 Créditos              | ê                      | i                     | 5                        |                    |                   |
| 🖳 Tarjetas de crédito   | A un nuevo<br>contacto | Por número<br>celular | Entre cuentas<br>propias |                    |                   |
| 🔊 Transferencias        |                        |                       |                          |                    |                   |
| Pago de servicios       | Q Busca tu cor         | itacto por nombre, ap | ellido, alias, etc       |                    |                   |
| le Retiros              | EM Eler                | na Moncayo - Yo       |                          | Cuentas <b>(5)</b> | 🖉 Transferir 🗸 😧  |
| 🛞 Servicios bancarios   |                        | ب                     |                          |                    |                   |
| 🖞 Negocios electrónicos | \star AJ Alva          | arez Julián - Juli    |                          | Cuentas <b>(1)</b> | 🕗 Transferir 🗸 🚦  |
|                         | ★ BM Bus               | tamante Barbero Mai   | rcos - Marcos            | Cuentas <b>(2)</b> | 🔊 Transferir 🗸 🚦  |
|                         | 🛨 DM De                | a Torre Bastidas Mari | <b>a José</b> - Majo     | Cuentas <b>(2)</b> | 🕗 Transferir 🗸 😧  |
|                         | \star 🛛 GG Gor         | dillo Guadalupe de la | s Mercedes - Lupi        | Cuentas <b>(1)</b> | 🔊 Transferir 🗸 :  |

• En orden alfabético, encontrarás todos tus contactos agrupados por la identificación. Podrás consultar las cuentas de tu contacto presionando la flecha ubicada a la derecha de cada contacto.

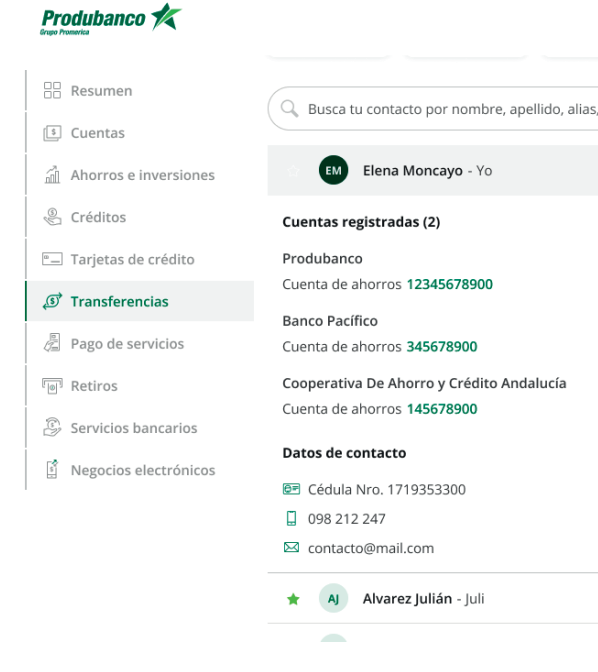

|                                               |                                  | <b>Ele</b> i<br>Último ingreso: 10 ago 2 | <b>na Moncayo</b><br>2020 - 10:30 am | EM | • |  |
|-----------------------------------------------|----------------------------------|------------------------------------------|--------------------------------------|----|---|--|
|                                               |                                  |                                          |                                      |    |   |  |
|                                               | Cuentas (3)                      | (                                        | ) Transferir                         | ^  | : |  |
|                                               |                                  |                                          |                                      | Ŷ  |   |  |
| r <mark>odubanco</mark><br>uenta be <b>12</b> | 345678900                        |                                          |                                      |    |   |  |
| a <mark>nco Intern</mark><br>uenta de ah      | acional<br>orros <b>45678900</b> |                                          |                                      |    |   |  |
|                                               |                                  |                                          |                                      |    |   |  |
|                                               |                                  |                                          |                                      |    |   |  |
|                                               |                                  |                                          |                                      |    |   |  |
|                                               |                                  |                                          |                                      |    |   |  |
|                                               | Cuentas (1)                      | Q                                        | Transferir                           | ~  | : |  |
|                                               |                                  |                                          |                                      |    |   |  |

## **CREACIÓN DE CONTACTO**

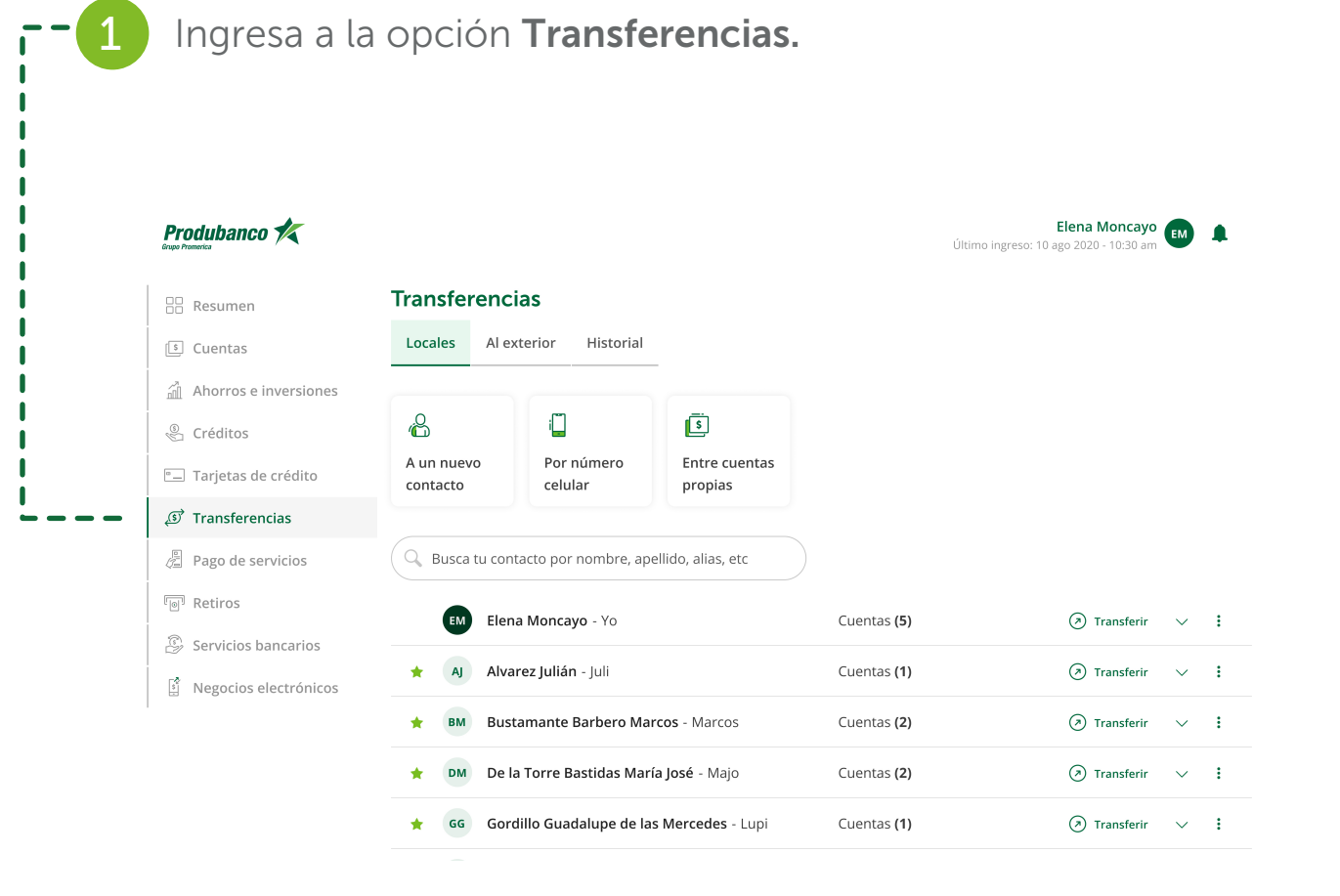

2 Crea tu contacto presionando A un nuevo contacto local.

Produbanco 🛠

| C Resumen                                                                                                    | Transferenci               | ias                   |                          |                    |                                |        |   |
|----------------------------------------------------------------------------------------------------|----------------------------|-----------------------|--------------------------|--------------------|--------------------------------|--------|---|
| 🛐 Cuentas                                                                                                    | Locales Al ex              | terior Historial      | _                        |                    |                                |        |   |
| Ahorros e inversiones                                                                                                    |                            |                       |                          |                    |                                |        |   |
| Oréditos     Oréditos     Oréditos | å                          | :                     | <u> </u>                 |                    |                                |        |   |
| Tarjetas de crédito                                                                                                    | A un nuevo<br>contacto الس | Por número<br>celular | Entre cuentas<br>propias |                    |                                |        |   |
| 🔊 Transferencias                                                                                                    |                            |                       |                          |                    |                                |        |   |
| 🖉 Pago de servicios                                                                                                    | G Busca tu cont            | tacto por nombre, ap  | ellido, alias, etc       |                    |                                |        |   |
| ାଳ୍ଆ Retiros                                                                                                    | EM Elena                   | <b>a Moncayo</b> - Yo |                          | Cuentas <b>(5)</b> | <ul> <li>Transferir</li> </ul> | $\sim$ | : |
| Servicios bancarios                                                                                                    |                            |                       |                          |                    | 0                              |        |   |
| 👔 Negocios electrónicos                                                                                                    | \star AJ Alva              | rez Julian - Juli     |                          | Cuentas (1)        | <ul> <li>Transferir</li> </ul> | ~      | : |
|                                                                                                    | \star BM Bust              | amante Barbero Ma     | r <b>cos</b> - Marcos    | Cuentas <b>(2)</b> | <ul> <li>Transferir</li> </ul> | $\sim$ | : |
|                                                                                                    | ★ DM De la                 | a Torre Bastidas Mar  | <b>ía José</b> - Majo    | Cuentas (2)        | <ul> <li>Transferir</li> </ul> | $\sim$ | : |
|                                                                                                    | 🔶 😡 Gord                   | lillo Guadalupe de la | s Mercedes - Lupi        | Cuentas <b>(1)</b> | <ul> <li>Transferir</li> </ul> | $\sim$ | : |
| ĺ                                                                                                    |                            |                       |                          |                    |                                |        |   |
|                                                                                                    |                            |                       |                          |                    |                                |        |   |
|                                                                                                    |                            |                       |                          |                    |                                |        |   |
| i                                                                                                    |                            |                       |                          |                    |                                |        |   |
| <u> </u>                                                                                                    |                            |                       |                          |                    |                                |        |   |

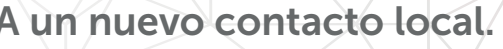

Elena Moncayo 🛃 🗍 Último ingreso: 10 ago 2020 - 10:30 ar

| RUC o pasa                                                                                                    | nformacion<br>aporte.                                                                    | de tu contacto                             | con su cédula, | 4 Al confirma<br>autenticaci                                                                                                    | r tus datos debes<br>ón que utilices. Pre                                                                |
|----------------------------------------------------------------------------------------------------|------------------------------------------------------------------------------------------|--------------------------------------------|----------------|----------------------------------------------------------------------------------------------------|----------------------------------------------------------------------------------------------------|
| Produbanco 🛠                                                                                                    |                                                                                          |                                            | Elena Moncayo  |                                                                                                    |                                                                                                    |
| Resumen     Cuentas                                                                                                | Nuevo contacto la<br>Registro de datos de com                                            | ocal 1—2—3<br>Itacto                       |                | Produbanco 🛠                                                                                                    |                                                                                                    |
| <ul> <li>Ahorros e inversiones</li> <li>Créditos</li> <li>Tarjetas de crédito</li> <li>가 Transferencias</li> </ul> | Tipo de identificación  Cédula de identificación  Número de identificación  1719393076   | Pasaporte ORUC / RISE                      |                | E Resumen<br>E Cuentas                                                                                                    | Nuevo contacto local 1 2<br>Confirmación de datos<br>Autoriza con tu factor de seguridad                 |
| <ul> <li>Pago de servicios</li> <li>Pago Retiros</li> <li>Servicios bancarios</li> </ul>                           | Apellido<br>Pérez<br>Datos financieros                                                   | Nombre<br>Juan                             |                | <ul> <li>Créditos</li> <li>Tarjetas de crédito</li> <li>Transferencias</li> </ul>                                                                                                    | Ingresa los dígitos generados en la app de Er<br>desde tu dispositivo                                    |
| ្រី Negocios electrónicos                                                                                          | Institución financiera del contacto<br>Produbanco<br>Tipo de cuenta<br>Cuenta de ahorros | ·<br>· · · · · · · · · · · · · · · · · · · |                | Image: Construction of the service of the service | Datos de contacto<br>Pérez Juan<br>Cédula Nro. 1719353300<br>Juanito<br>0987780530<br>juanitope@mail.com |
|                                                                                                    | Número de cuenta<br>9812896354                                                           |                                            |                |                                                                                                    | Datos financieros<br>PRODUBANCO<br>Ahorros<br>Nro. 9812896354                                            |

**Nota:** En Produbanco y bancos que formen parte de la red de Banred se podrá autocompletar la información de tu contacto.

### gresar el factor de ona **Guardar contacto**.

Élena Moncayo Último ingreso: 10 ago 2020 - 10:30 am

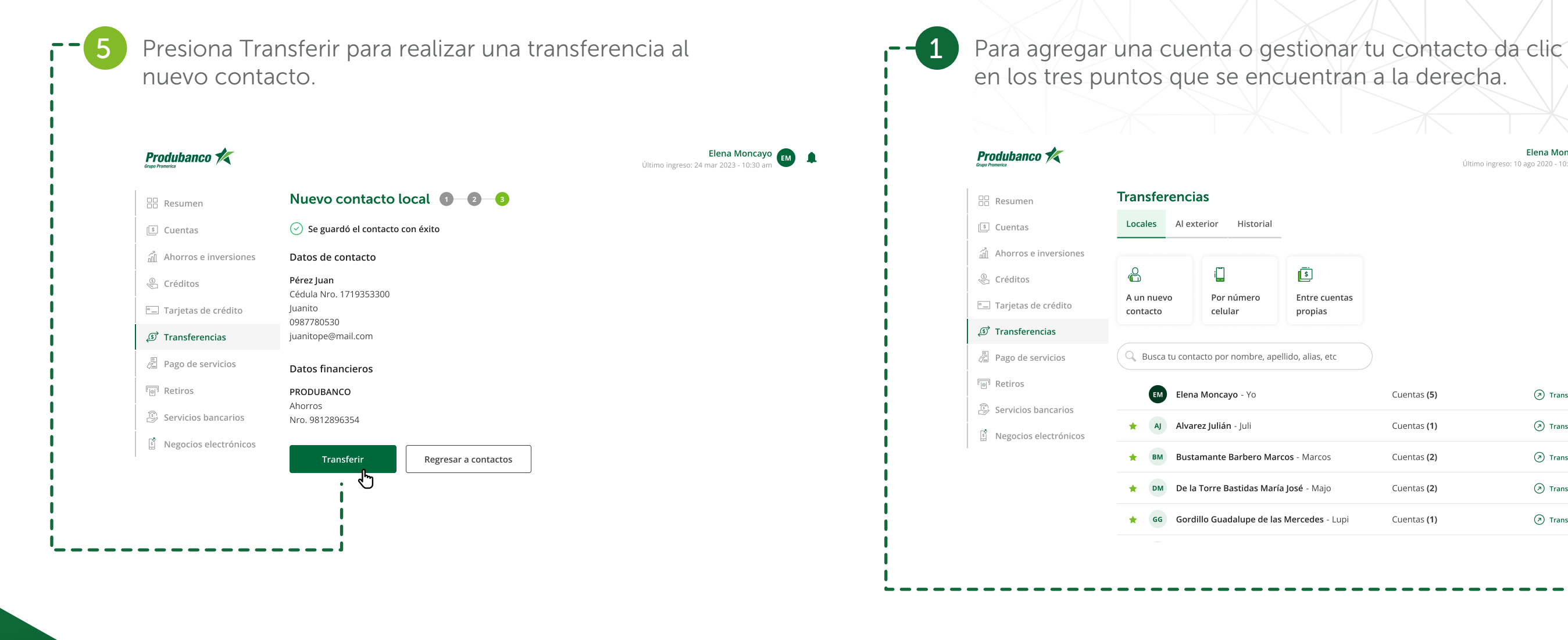

## AGREGAR UNA CUENTA A UN CONTACTO EXISTENTE

Elena Moncayo 🔣 Último ingreso: 10 ago 2020 - 10:30 an

#### S

Entre cuentas propias

|            | Cuentas <b>(5)</b> | Transferir | $\sim$ | . <b></b> |
|------------|--------------------|------------|--------|-----------|
|            | Cuentas <b>(1)</b> | Transferir | $\sim$ | ų.        |
| larcos     | Cuentas <b>(2)</b> | Transferir | $\sim$ | :         |
| Majo       | Cuentas (2)        | Transferir | $\sim$ | :         |
| des - Lupi | Cuentas <b>(1)</b> | Transferir | $\sim$ | :         |
|            |                    |            |        |           |
|            |                    |            |        |           |

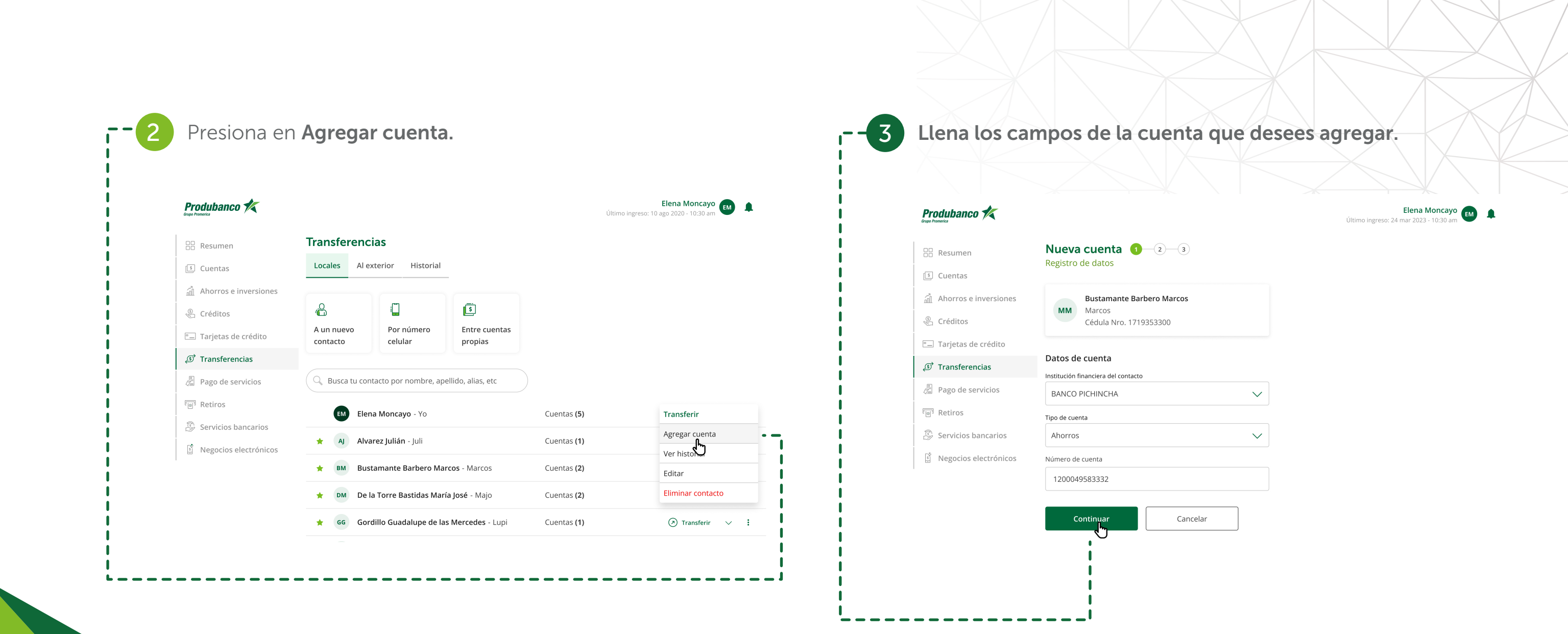

#### **TRANFERENCIAS LOCALES**

Para realizar transferencias Terceros en el Banco y Luego de seleccionar el contacto ingresa los datos 2 Bancos Locales, crea tu contacto o búscalos en tu lista solicitados y presiona Continuar. de contactos. Elena Moncayo 🛃 🌲 Produbanco 术 Último ingreso: 10 ago 2020 - 10:30 am Produbanco 术 Transferencias Resumen Transferencia local 1 - 2 - 3 Resumen Locales Al exterior Historial Información para la transferencia 🕼 Cuentas 🕒 Cuentas Ahorros e inversiones Pérez Juan Ahorros e inversiones Ô i 5 PJ Juanito Créditos Cédula Nro. 1239123292 Créditos A un nuevo Por número Entre cuentas Tarjetas de crédito contacto celular propias Tarjetas de crédito Cuenta de destino PRODUBANCO Pago de servicios 🔍 Busca tu contacto por nombre, apellido, alias, etc Cuenta corriente Nro. 9839283829 Pago de servicios Retiros Retiros EM Elena Moncayo - Yo Cuentas (5) 🔊 Transferir 🗸 🚦 + Agregar nueva cuenta de destino Servicios bancarios Servicios bancarios AJ Alvarez Julián - Juli Cuentas (1) 🔿 Transferir 🗸 🚦 Ingresa los datos Negocios electrónicos S Negocios electrónicos Monto a transferir Bustamante Barbero Marcos - Marcos Cuentas (2) 🔊 Transferir 🗸 🚦 BM \$10.00 De la Torre Bastidas María José - Majo 🔊 Transferir 🗸 🚦 DM Cuentas (2) Cuenta de origen 👷 🛛 🕞 🖌 🙀 🙀 🙀 🙀 🙀 🙀 🙀 🙀 Cuentas (1) 🔿 Transferir 🗸 🚦 Cuenta de Ahorros Nacional

Can

Nro. 1239223213123 | Saldo \$1,0...

Descripción

Transferencia local

Continuar

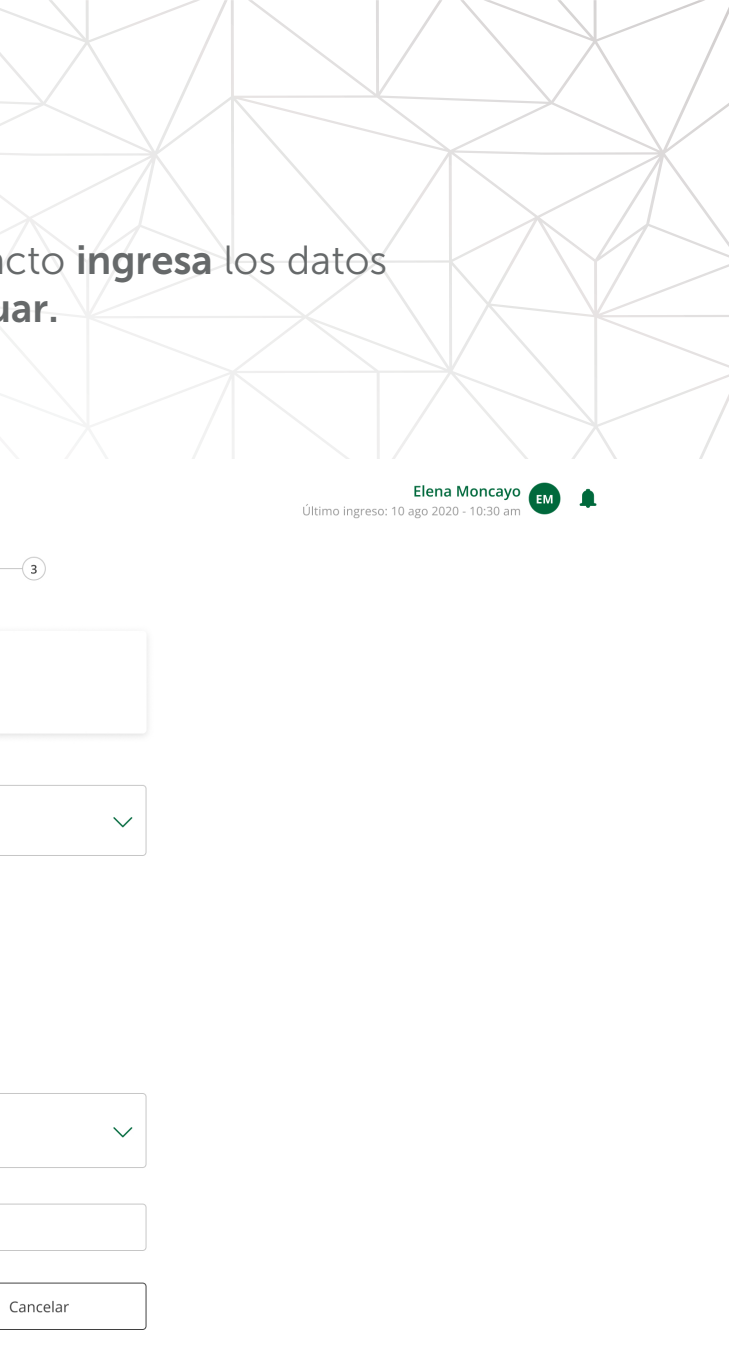

Al confirmar tus datos debes **ingresar el factor de autenticación que utilices**. Presiona **Confirmar transferencia**.

| Resumen               | Transferencia local 🔳 🔁 🔳                                 |             |                            |
|-----------------------|-----------------------------------------------------------|-------------|----------------------------|
|                       | Información para la transferencia                         |             |                            |
| j cuentas             | Editar transferencia                                      |             |                            |
| Ahorros e inversiones |                                                           |             |                            |
| Créditos              | Autoriza con tu factor de seguridad                       |             |                            |
| ] Tarjetas de crédito | Ingresa los dígitos generados en la app de Entrust        |             |                            |
| d Transferencias      |                                                           |             |                            |
| Pago de servicios     | Este código tiene tiempo de expiración                    |             |                            |
| Retiros               |                                                           |             |                            |
| Servicios bancarios   | Monto a transferir                                        |             |                            |
| , servicios suncarios | <b>\$10.00</b>                                            |             |                            |
| Negocios electrónicos | Descripción: Transferencia local                          |             |                            |
|                       | ি Esta transacción tendrá un costo de <b>\$0.40</b> por r | notivo de T | ransferencia Interbancaria |
|                       | Cuenta de origen                                          |             | Cuenta de destino          |
|                       | Moncayo Elena                                             |             | Pérez Juan                 |
|                       | Produbanco                                                | -           | PRODUBANCO                 |
|                       | Cuenta de aborros pacional                                | (→)         | Ahorros                    |
|                       | cuenta de anorros nacional                                | $\cup$      |                            |

Produbanco K Transferencia local 1 2 3 🗄 Resumen 🕑 Tu transferencia fue exitosa 💲 Cuentas Ahorros e inversiones Produbanco 🛠 🖑 Créditos Comprobante de transferencias Transferencia local 🖭 Tarjetas de crédito Viernes 25 feb 2022 Nro. del comprobante 🔊 Transferencias 13:00 pm 103966020900 Pago de servicios Monto transferido \$10.00 Retiros Descripción: Transferencia local Servicios bancarios Cuenta de destino: Pérez Juan Negocios electrónicos Produbanco Cta. Nro. 9812896354 Cuenta de origen Moncayo Elena Produbanco Cuenta de ahorros nacional Nro.7\*\*\*\*\*485

Regresar a transferencias

 $(\underline{\bullet})$ 

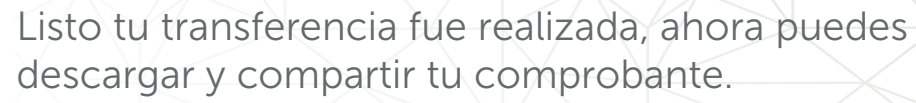

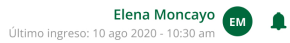